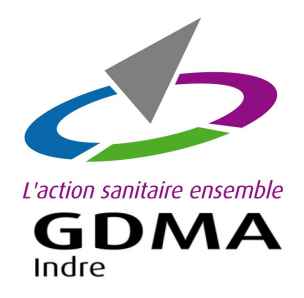

# **COMMANDE EN LIGNE** DES REPÈRES OVINS -CAPRINS Logiciels : Oviclic/Capriclic Web

| 02/07/2018          | ENR-NVE26 |
|---------------------|-----------|
| INDICE 11- page 1/2 |           |

Démarches pour commander vos repères ovins-caprins en ligne avec Oviclic-Capriclic Web.

OU

# Etape 1: Ouvrir le menu 'Commande en ligne'

Oviclic-Capriclic Web <u>SANS</u> gestion d'inventaire

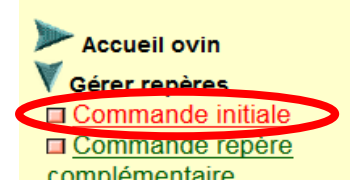

Ouvrir l'application Oviclic-Capriclic.

Dérouler le menu 'Gérer repères'.

Cliquer sur le lien 'Commande initiale'.

La commande en ligne apparaît alors à l'écran.

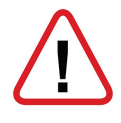

*Votre de stock de boucles dans Oviclic-Capriclic doit être à jour.* C'est-à-dire les boucles doivent avoir une date de pose enregistrée. Oviclic-Capriclic Web AVEC gestion d'inventaire

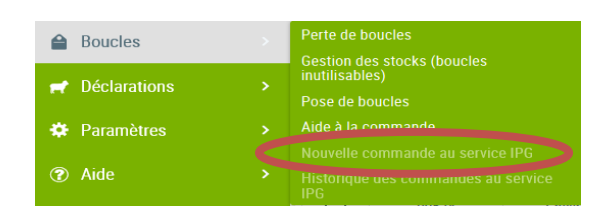

Ouvrir l'application Oviclic ou Capriclic.

Votre inventaire s'affiche.

Sur le menu de gauche,

cliquer sur 'Boucles' et 'Nouvelle commande au service IPG'.

# Etape 2 : Saisir le bon de commande en ligne

La page de la commande en ligne s'affiche.

Faire les onglets un à un : 'Naissances' ;

`Complémentaires' ; `Remplacements' ;

`Accessoires' ; `Documents' et

'Récapitulatifs de la commande'

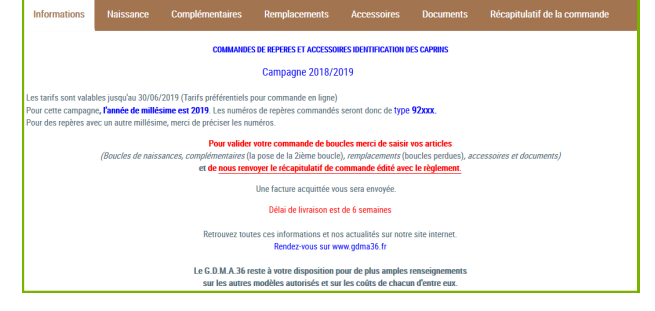

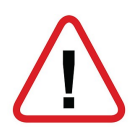

Pour les repères de naissances, le millésime de cette année est **92000.** 

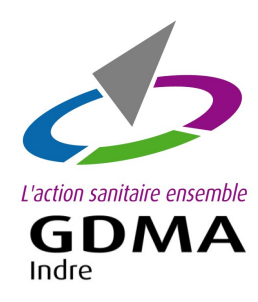

### **COMMANDE EN LIGNE**

DES REPÈRES OVINS -CAPRINS Logiciels : Oviclic/Capriclic Web

# **Etape 3 :** Valider le bon de commande en ligne

# Arrivée sur l'onglet **'Récapitulatif de la commande**', vérifier les articles commandés et les quantités. Sélectionner votre mode de paiement : Chèque Prélèvement Paiement en ligne (en cours de réalisation) Puis cliquer sur le bouton 'VALIDER commande'

Le bouton '**Ajourner la commande'** signifie mettre de côté la commande pour y revenir ultérieurement.

Si vous cliquez sur 'Ajourner la commande', votre commande n'est pas validée.

### Etape 4 : Envoyer le bon de commande au GDMA

| Paiement par <b>chèque</b>                                    | Editer le bon de commande et l'envoyer au GDMA<br>avec le chèque. |
|---------------------------------------------------------------|-------------------------------------------------------------------|
| Paiement par <b>prélèvement</b>                               | Pas besoin d'envoyer le bon de commande                           |
| <i>Paiement en <b>ligne</b><br/>(en cours de réalisation)</i> | Pas besoin d'envoyer le bon de commande                           |

### Nous restons disponibles pour tout renseignement.

### GDMA 36 - 4 rue Robert Mallet Stevens—CS 60 501 36018 CHATEAUROUX Cedex

tel : 02 54 08 13 80-contact@gmda36.fr-www.gdma36.fr